# Medienlisten mit der Mediathek Edupool

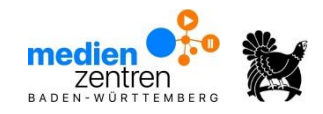

# 1. Medienliste erstellen

Um Medien zu einem bestimmten Thema zusammenzustellen (z. B. Wasser) wählen Sie über das Sternchensymbol das Medium aus.

Wie viele Medien Sie ausgewählt haben, sehen Sie in der Anzeige oben rechts neben "Medienliste"

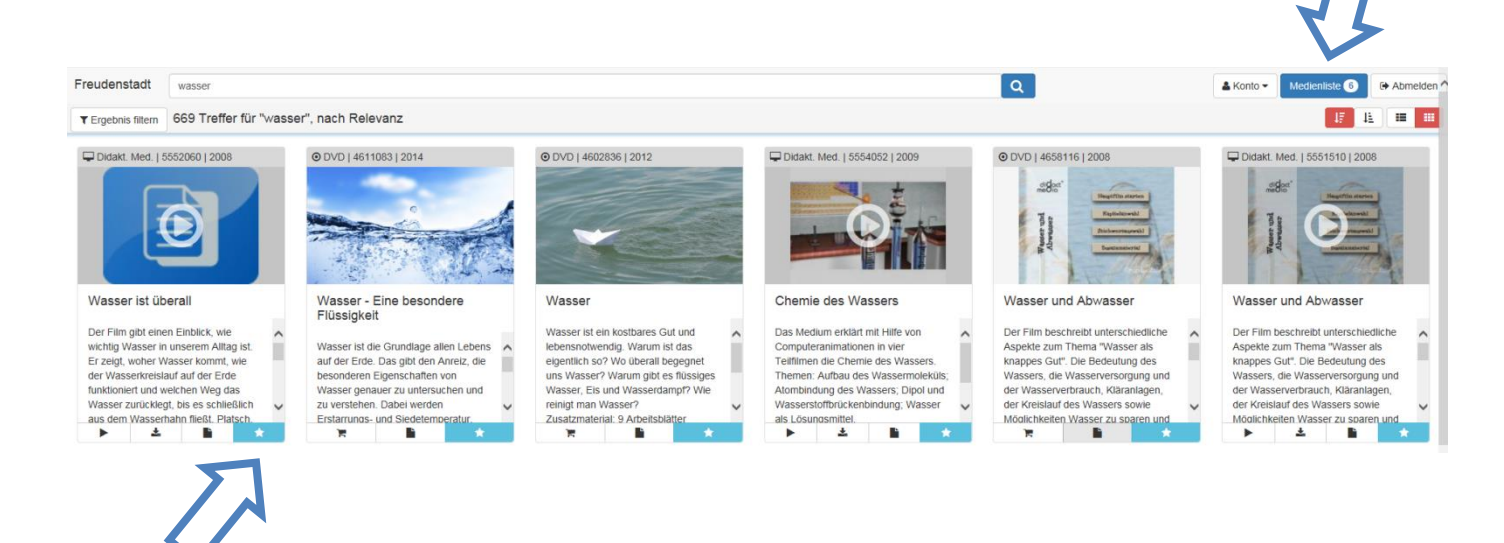

Die ausgewählten Medien sind nun in der Medienablage hinterlegt.

Medienliste 6

Über den Button "Medienliste" Diese wird Ihnen angezeigt: können Sie die Medienablage aufrufen.

| Medienlisten                                                    |    |   | Ans | sicht s | chließe   | n 🗙 |
|-----------------------------------------------------------------|----|---|-----|---------|-----------|-----|
| ▼ Medienablage ()                                               |    |   |     | ٤       | speichern | 8   |
| O DVD   ca. 17 min f   2012.<br>Wasser                          | #  | F |     |         | Û         |     |
| Image: O DVD   ca. 10 min f   2008   Wasser und Abwasser        | #  | R |     | ĥ       | Û         |     |
| Ø DVD   ca. 30 min f   2014 Wasser - Eine besondere Flüssigkeit | #  | Ħ |     |         | Û         |     |
| Didakt. Med. J. ca. 10 min f j 2008 Wasser und Abwasser         | 11 | • | ¥   |         | Û         |     |
| Chemie des Wassers                                              | #  | F | ¥   | ĥ       | ۵         |     |
| Uldaki, Med. J ca. 22 min f J 2008<br>Wasser ist überali        | 11 | • | *   |         | Û         |     |

Kreismedienzentrum Freudenstadt Landhausstraße 4 72250 Freudenstadt www.kmz-fds.de Tel: 07441 920-1370 info@kmz-fds.de

# 2. Medienliste speichern

Wenn Sie die Medien aus der Medienablage speichern möchten, klicken Sie auf

Speichern 🖺

oben rechts

Es öffnet sich ein Dialogfenster, in dem Sie einen Namen vergeben können

Speichern Sie die Medienliste ab.

| Medienlisten                                                                                                    | Ansicht schließen 🗙     |
|----------------------------------------------------------------------------------------------------|-------------------------|
| Freigeben für SchülerInnen<br>(e) Keine Freigabe O ausgewählter Jahrgangsstufen • O ausgewählter Klassen und Lemgruppen • |                         |
| Hier können Sie Notzen zur Playlist hinzufügen                                                                            |                         |
| Medienistennamen eingeben                                                                                                 | 🖺 Speichern             |
| Link zum Teilen: https://twiedupool.de/search?/tunc=playlist&standort=FDS&list=3190                                       | × Bearbeitung abbrechen |

Sie können auch festlegen, ob und für wen Sie die Medienliste freigeben möchten.

Es gibt 3 Auswahloptionen:

#### a. "Keine Freigabe"

In diesem Fall ist die Liste nur für Sie selbst sichtbar. Sie können diese jederzeit bearbeiten und zu einem späteren Zeitpunkt freigeben

#### b. "Freigabe für SchülerInnen "ausgewählter Jahrgangsstufen"

Sofern ein klassenübergreifender Unterricht innerhalb einer Jahrgangsstufe stattfindet oder die Medienliste für mehrere Jahrgangsstufen freigegeben werden soll, Wählen Sie einfach die gewünschten Jahrgangsstufen im Menü aus

| Medienlisten                                                                                                    | Ansicht schließen 💥     |
|----------------------------------------------------------------------------------------------------|-------------------------|
| Freigeben für Schülerinnen<br>Keine Freigabe 🗒 ausgewähtler Jahrgangsstufen * 🔾 ausgewähtler Klassen und Lemgruppen * |                         |
|                                                                                                    |                         |
| Her Können Sie Notzen zur Paylist hinzufür                                                                            |                         |
| Medenlistennamen eingeben                                                                                             | 🖹 Speichern             |
| Link zum Teilen: https://bw.edupool.de/search?tunc=playnfoort=FDS&list=3190                                           |                         |
|                                                                                                    | × Bearbeitung abbrechen |

### c. Freigabe für SchülerInnen "ausgewählter Klassen oder Lerngruppen"

Voraussetzung ist, dass diese Klasse oder Lerngruppe bereits EDU-IDs erhalten haben. Nur dann kann diese entsprechend ausgewählt werden

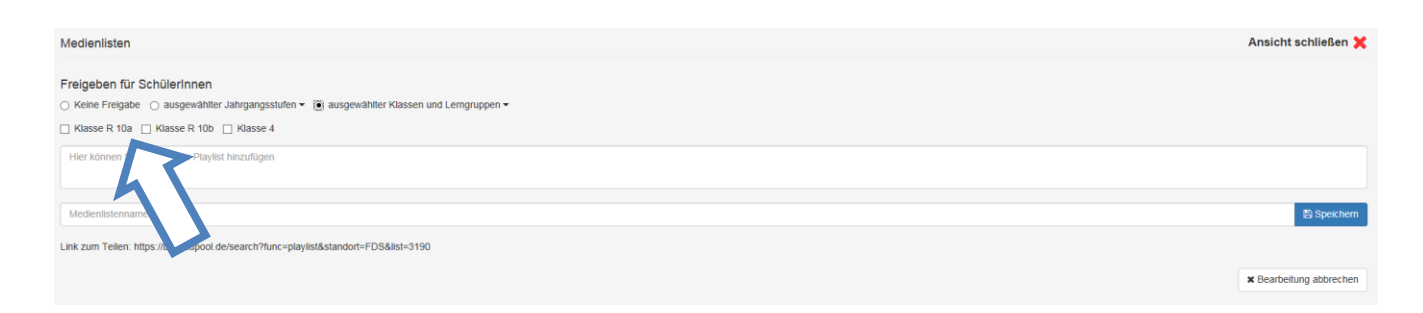

Die gespeicherte Medienliste erscheint nun unterhalb der Medienablage. Die Medienablage ist nun nach dem Speichern geleert und zeigt den Wert 0 an.

| Medienlisten                                                       | Ansicht schließen 💥          |
|--------------------------------------------------------------------|------------------------------|
| > Medienablage 💿                                                   | Speichern 🖺                  |
| Gespeicherte Medienlisten                                          |                              |
| ▼ Wasser                                                           | • 8 •                        |
| O DVD [ca. 17 min f] 2012 Wasser                                   | ≓ ¥ 1 0                      |
| © DVD   ca. 10 min f   2008<br>Wasser und Abwasser                 | ≓ <b>% 1</b> ô               |
| © DVD   ca. 30 min f   2014<br>Wasser - Eine besondere Flüssigkeit |                              |
| Didatt. Med. J ca. 10 min f J 2008<br>Wasser und Abwasser          | ≓ <b>)</b> <u>*</u> <b>1</b> |
| Didat. Med.   ca. 27 min f   2009 Chemie des Wassers               | ≓ <b>)</b> ▲ <b>)</b> 0      |
| Didaki. Med.   ca. 22 min f   2008 Wasser ist überall              | <b>□ ↓ ↓ ↓</b>               |

Sie können sowohl die Medienlisten als auch die Freigaben und die IDs jederzeit bearbeiten, löschen, einzelne zufügen oder entfernen.

<u>Hinweis:</u>

Wenn Sie eine bereits bestehende Medienliste durch neue Medien ergänzen möchten, müssen diese zunächst über das Sternchensymbol in die Medienablage gelegt werden und von dort aus dann in die entsprechende Medienliste kopiert werden.

# 3. Medienliste bearbeiten

Sie haben folgende Möglichkeiten:

# a. Medien in eine andere Medienliste kopieren

Medien können beliebig in andere Medienlisten oder in die Medienablage kopiert werden. Wählen Sie einfach im Drop-Down Menü die Medienliste aus, in die das Medium kopiert werden soll und bestätigen Sie die Auswahl mit "kopieren".

### b. Einzelne Medien aus der Medienliste löschen

Öffnen Sie die entsprechende Liste und klicken Sie bei dem zu löschenden Medium auf das Papierkorb-Symbol. Das Medium wird aus der Liste entfernt.

#### c. Gesamte Medienliste löschen

Um eine ganze Medienliste zu löschen, drücken Sie auf das Papierkorb-Symbol, das sich ganz rechts neben dem Listennamen befindet.

# d. Unter "Einstellungen" 🏝 können Sie

- Freigabeoptionen verändern
- Medienlisten umbenennen

| Medienlisten                                                       |   |   |   |          | nließen 🗙 |
|--------------------------------------------------------------------|---|---|---|----------|-----------|
| Medienablage 0                                                     |   |   |   |          |           |
| Gespeicherte Medienlisten                                          |   |   |   | 4        |           |
| ▼ Wasser                                                           |   |   |   | ٥        | 8         |
| O DVD [ ca. 17 min f   2012<br>Wasser                              | # | Ħ |   |          | 8         |
| O DVD   ca. 10 min f   2008 Wasser und Abwasser                    | # | Ħ |   | i        | 8         |
| © DVD [ ca. 30 min f ] 2014<br>Wasser - Eine besondere Flüssigkeit | = | R |   | i        | 8         |
| Didakt. Med. J ca. 10 min f j 2008<br>Wasser und Abwasser          | # | Þ | ¥ | <b>B</b> | ۵         |
| Chemie des Wassers                                                 | = | F | Ŧ |          | 8         |
| Ublaki. Med.   ca. 22 min f   2008<br>Wasser ist überall           | = | ► | ž | ĥ        | Û         |
| ▶ Winter                                                           |   |   |   | ٥        | 8         |
|                                                                    |   |   |   |          |           |

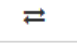

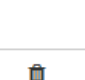

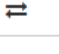